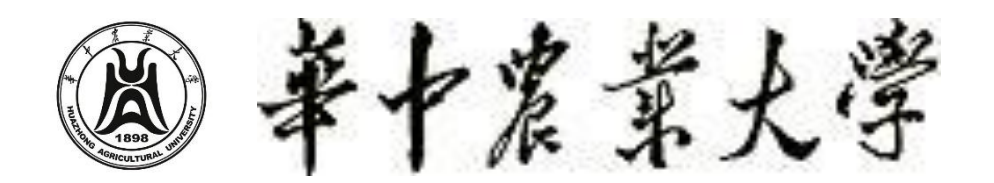

# HUAZHONG AGRICULTURAL UNIVERSITY

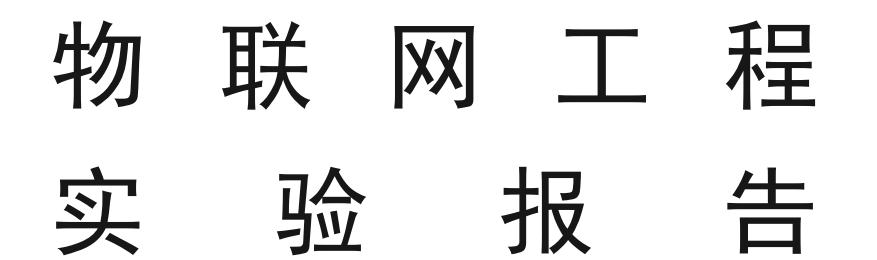

| 题目:   | WSN-LoRa 通信实验 |
|-------|---------------|
| 姓名:   | 高星杰           |
| 学号:   | 2021307220712 |
| 学院:   | 信息学院          |
| 指导老师: | 朱容波           |

中国 武汉

2024年5月

### 一、实验目的

- 1. 熟悉 Keil4 开发环境的使用
- 2. 熟悉使用 STM32 芯片控制 LoRa 通讯过程。
- 3. 加深对无线传感器的概念的理解及应用,通过实践掌握物联网相关知识。
- 4. 实现:使用 2 个 LoRa 节点,一个作为 Master(主机),一个作为 Slave(从机)。实现上位机发送数据给 Master, Master 串口接收数据后通 过 LoRa 无线发送给 Slave, Slave 无线接收到数据以后,通过 LoRa 无线 把数据原样发送给 Master; Master 通过 LoRa 无线接收到数据后,通过串 口把数据发送给上位机,以实现 Master 与 Slave 之间的数据首发。
- 5. 实现:用 python 实现端口数据读取和显示 GUI 界面

二、实验设备

- 1. 硬件: Lora 节点两个、串口线, J-Link 下载线, 物联网实验开发箱;
- 2. 软件: Keli4 For ARM 开发软件, 串口调试工具;
- 3. 参考资料:协议栈 API 接口说明文档, LoRa 源码, STM32 工程源码

#### 三、实验原理

要想完整彻底的完成实验,那么我们必须要先了解本次实验的原理和理论,下面 将使用问答的形式介绍本次实验的原理。

#### 1. 什么是 LoRa 通讯?

Lora 的英文全名是 Long Range,它获得了两个单词的头两个字母,从字面上可以理解为一种长距离通讯技术,它是在一个自由工作频段(即非授权频段)工作,包括 433MHz、470MHz、868MHz、915MHz 等等。采用时不需申请,我国实际解决方案中使用频率最多的频段主要是 410MHz-510MHz,根据 1MHz 的间隔计算,可支持 100 多个信道,实际可缩短信道间隔,扩大频段以增加信道数目。

Lora 在实际应用中通常采用两种方式,可以将其分为组网模式和非组网模式,即以星形网为主体的网关节点通讯方式。LoraWan 是其中之一。非组网模式主要是点对点,即由单个 lora 设备和一个 Lora 设备所建立的通信方式。肯定也有不同的用法,前面提到的两种用法只有两种使用场景的方法。本次实验使用的是主从模式,以非组网模式实现(不包含 LoRa 网关和服务器)

LoRa 由于功耗低、传输距离长、组网灵活等许多特点,与物联网具有碎片化、低成本、大连接等特点,因此,LoRa 非常适合部署在物联网、智能家居、智能物联等领域,应用广泛。

#### 2. LoRa 和 WSN 的关系是怎样的?

WSN(Wireless Sensor Network)无线传感器网络是一种由多个传感器节点组成的网络,这些节点通过无线通信协议(如Zigbee、Wi-Fi、LoRa等)相互连接,协作完成数据采集、传输和处理任务。

所以我们就可以得出结论: LoRa 可以作为 WSN 的一种通信技术,用于节点之间的数据传输。LoRa 的长距离、低功耗特点非常适合大规模、分布广泛的传感器网络。

#### 3. 使用 LoRa 的基本要求(LoRa - WSN 基本架构)

- ◆ 传感器节点: 传感器节点配备 LoRa 模块,负责数据采集和发送。节点可以 是温度传感器、湿度传感器、气体传感器等。
- ◆ LoRa 网关: LoRa 网关负责接收传感器节点发送的数据,并通过互联网或局域网将数据转发到网络服务器。
- ◇ 网络服务器: 网络服务器处理和存储从 LoRa 网关接收的数据,进行数据分析和管理。
- ◆ 应用服务器:应用服务器提供用户接口和数据应用,如可视化、报警、控制等功能。

而本次实验使用的并非这种架构,而是主从架构:

- ◆ 主设备(Master):通常是LoRa网关,负责管理和控制整个网络的通信,收集从设备发送的数据,并将数据上传到上位机(PC)。
- ♦ 从设备(Slave):通常是分布在各处的传感器节点,负责采集环境数据并在接收到主设备的指令后,发送数据给主设备。

# 四、实验步骤

1. 打开 LoRa\_STM32\_Slave r.uvproj 工程文件。

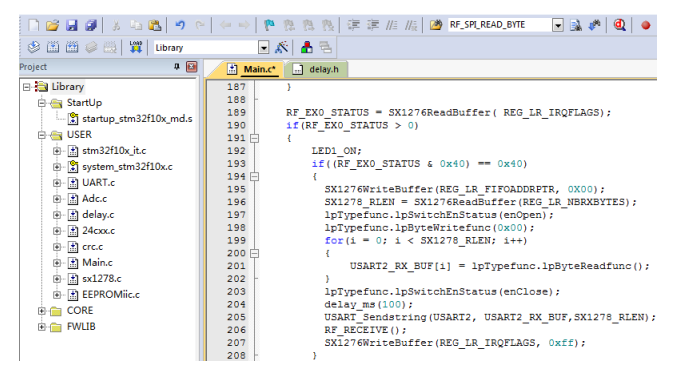

2. 点击 ReBuild 按钮对工程代码进行编译。

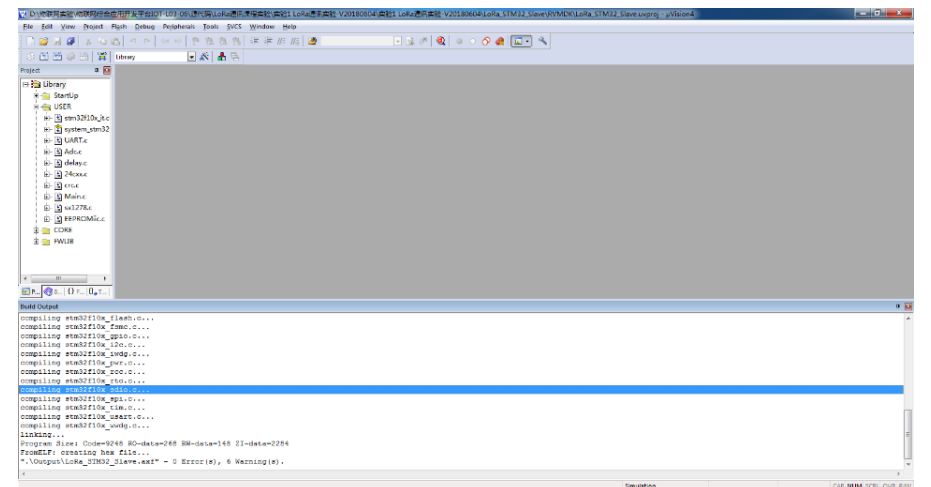

3. 把 J-LINK 连接好电脑与 Slave 节点(任一 LoRa 节点)。在设备管理器中 检查 J-LINK 驱动是否安装,检查安装好之后,点击下载按钮将工程代码下 载到 Master 节点。

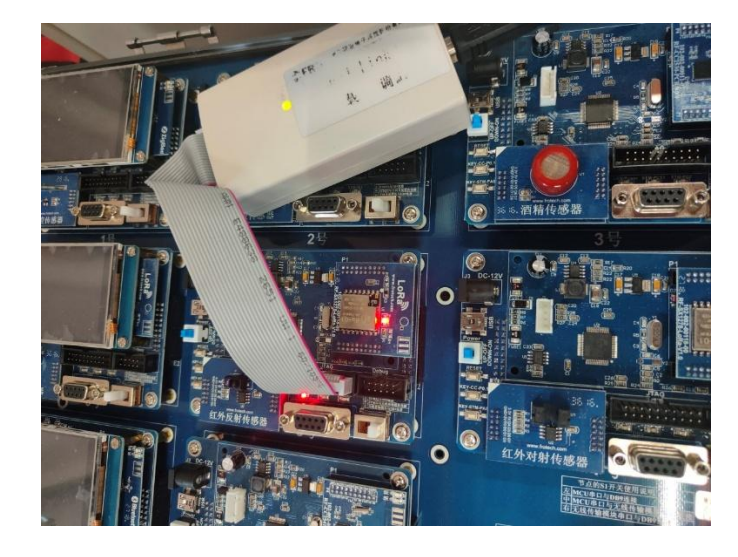

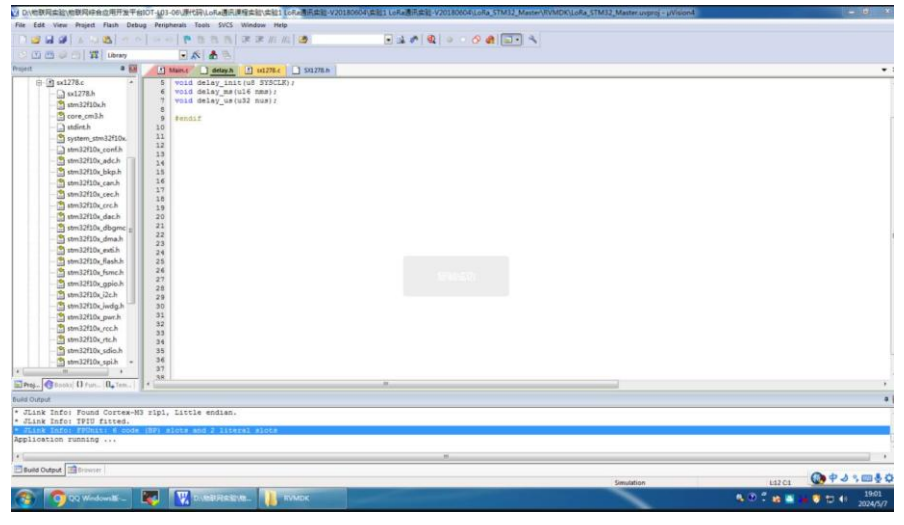

4. 打开 LoRa\_STM32\_Master.uvproj 工程文件。

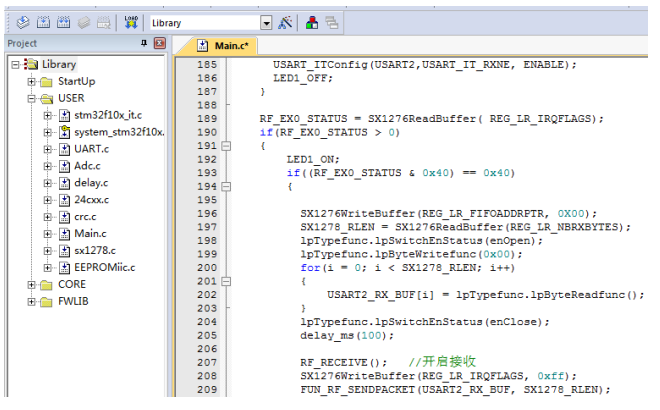

5. 点击 ReBuild 按钮对工程代码进行编译。

| 1010/10時期供給企業用12年台101-103-06/2月15月168-2月1月用供給公開に保護108-2018/064(供給10-108-2018/0604(供給10-108-2511-32_51ave)(RVMDR(10-Re_STIM32_S1ave)(RVMDR(10-Re_STIM32_S1ave)(RVMDR(10-Re | - 3 - ×- |
|----------------------------------------------------------------------------------------------------|----------|
| file gat View Breject Fluih Debug Perjohenis Jools 5/CS Window Help                                                                                                    |          |
|                                                                                                    |          |
| 0 // // 20 // W I Inny 0 // A 3                                                                                                    |          |
|                                                                                                    |          |
|                                                                                                    |          |
| - ta Ubrary                                                                                                    |          |
| 🛛 💁 Startijp                                                                                                    |          |
| H 4 USER                                                                                                    |          |
| ( ) ansztioujte                                                                                                    |          |
| I system_stm32                                                                                                    |          |
| C g DARIZ                                                                                                    |          |
| e Macc                                                                                                    |          |
| xyelob (b) 3                                                                                                    |          |
| e- <u>0</u> 24conc                                                                                                    |          |
|                                                                                                    |          |
| e-Mainc                                                                                                    |          |
| 0 g m1278.c                                                                                                    |          |
| III-M EPROMice                                                                                                    |          |
|                                                                                                    |          |
| H C PALIB                                                                                                    |          |
|                                                                                                    |          |
|                                                                                                    |          |
|                                                                                                    |          |
|                                                                                                    |          |
| Rulid Output                                                                                                    | a 🖸      |
| compiling similfilm fiash.c                                                                                                    |          |
| compiling stm32fl0x fsmc.c                                                                                                    |          |
| compling stm32flox gpic.c                                                                                                    |          |
| Compliance startice_reletion                                                                                                    |          |
| compiling stm32fl0x pwr.c                                                                                                    |          |
| compiling stm32fl0x_rcc.c                                                                                                    |          |
| Compliant Simulative Fo.c.                                                                                                    |          |
| compiling similifium spi.c                                                                                                    |          |
| compiling simplfiox_tim.c                                                                                                    |          |
| compiling stmlflox usart.c                                                                                                    |          |
| Unition.                                                                                                    | =        |
| Frogram Size: Code=5248 R0-data=268 RM-data=128 II-data=1284                                                                                                    | 1        |
| FromELF: creating hex file                                                                                                    |          |
| "./Output/LoRa_STH32_Slave.axf" - 0 Error(s), 6 Warning(s).                                                                                                    | *        |
| 4                                                                                                    |          |

6. 把 J-LINK 连接好电脑与 Master 节点(任一 LoRa 节点),点击下载按钮将 工程代码下载到 Master 节点,这时可以将 J-LINK 拔掉。

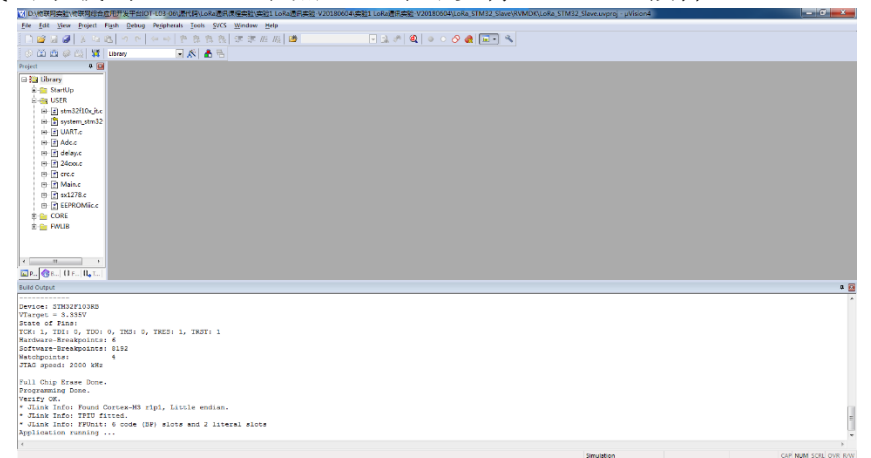

7. 用串口线连接电脑与 Master 节点,并把 Master 节点的三档开关拨打到左 边(STM32 的串口 2 与 RS232 接口连接)。

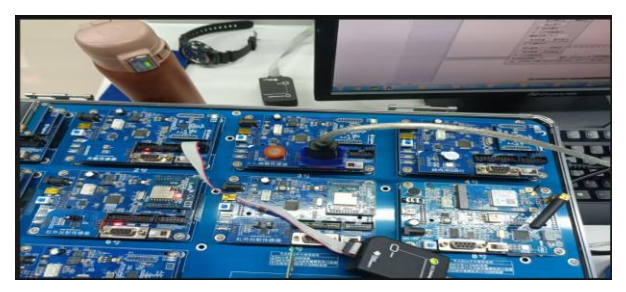

8. 打开串口助手,选择电脑相应的串口号,串口参数: 9600-8-N-1,不选 16 进制收发。

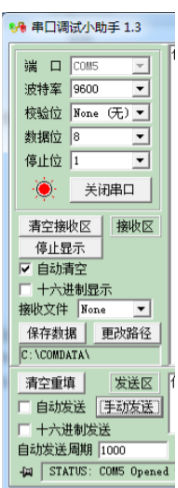

9. 确定 Master 节点、Slave 节点这两个 LoRa 节点均上电。然后进行数据发送,在串口发送区发送"你好,666"。发送之后会在接收区得到"你好,666", 且在发送过程中主机和从机都会闪一下。

| ••• 串口调试小助手 1.3                                                                                                    | • X       |        |
|----------------------------------------------------------------------------------------------------|-----------|--------|
| 端口 COM5 ▼         波特率 9600 ▼         校验位 None (元) ▼         数据位 8         停止位 1         ●         美闭串口         清空接收区         撥收区         停止显示         ▼         申止显示         ▼         ●         ※         ●         ●         ●         ●         ●         ●         ●         ●         ●         ●         ●         ●         ●         ●         ●         ●         ●         ●         ●         ●         ●         ●         ●         ●         ●         ●         ●         ●         ●         ●         ●         ●         ●         ●         ●         ●         ●         ●         ●         ● |           | *      |
| 清空重填 发送区 你好666<br>「自动发送 (王刧发送)<br>「十六进制发送                                                                                                    |           | *<br>* |
| 自动发送周期     1000     臺秒     选择发送文件     还没有选择文件     发送文件       山     STATUS: COM5 Opened 9600 None 8 1     Rx:250     Tx:55     计数清零                                                                                                    | <u></u> 退 | 出      |

10. 为证明是从机将数据返回,将从机芯片关闭,观看主机时候会闪,若不闪,则证明完成实验功能,实验正确。

## 五、实验结果

 通过代码的编译、烧录、下载到 LoRa 传感器之后,实现了 Master 和 Slave 之间的数据收发功能,利用串口调试工具测试,上位机发送数据给 Master, Master 串口 2 接收到数据之后通过 LoRa 发送给 Slave, Slave 无线接收到数据之后通过 LoRa 无线把数据原样发送给 Master, Master 通 过 LoRa 接收到数据以后,通过串口 2 把数据发送给上位机。结果如图

| • | 🅕 串口调试小助手 1.3                                                                                                    |                              |                    | -     |              |   | x  |
|---|----------------------------------------------------------------------------------------------------|------------------------------|--------------------|-------|--------------|---|----|
|   | <ul> <li>第 □ Coms ▼</li> <li>波特率 9600 ▼</li> <li>校給位 None (元) ▼</li> <li>動間位 0 ▼</li> <li>停止位 1 ▼</li> <li>美沢田</li> <li>第空接地区 撥地区</li> <li>停止見示</li> <li>▼</li> <li>● 目均清空</li> <li>↑ 大規制型示</li> <li>▼</li> </ul> | 依好666                        |                    |       |              |   | *  |
|   | 保存数据 更改路径<br>C:\COMDATA\                                                                                                    |                              |                    |       |              |   | -  |
|   | 清空重填         发送区           「自动发送         [手动发送]           「十六进制发送                                                                                                    | 你好666                        |                    |       |              |   | 4  |
|   | 自动发送周期 1000<br>· · · · · · · · · · · · · · · · · ·                                                                                                     | 臺秒 选择发送文件<br>d 9600 None 8 1 | 还没有选择文件<br> Rx:250 | Tx:55 | 发送文件<br>计数清零 | 0 | 退出 |

2. 通过 Python 实现 GUI 界面,从端口进行数据读取。

| / 串口调试工具                    |       | -      | o x |    |
|-----------------------------|-------|--------|-----|----|
| <mark>계대 1년</mark> : COM5 ~ | 发送数据: | 清除发送数据 |     |    |
|                             | 你好666 |        |     |    |
|                             |       |        |     | F  |
|                             |       |        |     |    |
|                             |       |        |     | Z  |
|                             |       |        |     | Ro |
|                             | 接收数据: | 清除接收数据 | 1   | Γ  |
| 1 7 7 市山 天冈市山               | 你好666 |        | ]   | 7  |
| 发送物联网工程                     |       |        |     |    |
|                             |       |        |     |    |
|                             |       |        |     |    |
|                             |       |        |     |    |
|                             |       |        |     |    |

实验代码:

import tkinter
from tkinter import ttk

import serial

import serial.tools.list\_ports

```
class SerialAchieve:
```

```
def __init__(self,band=115200,check="无校验位",data=8,stop=1):
    self.port = None
    # 获取可用申口
    self.port_list = list(serial.tools.list_ports.comports())
    assert (len(self.port_list) != 0),"无可用串口"
```

```
self.bandRate = band
self.checkbit = check
self.databit = data
self.stopbit = stop
# 读写的数据
```

self.read\_data = None
self.write\_data = None

#### pass

```
def show_port(self):
    for i in range(0,len(self.port_list)):
        print(self.port_list[i])
```

```
def show_other(self):
    print("波特率: "+self.bandRate)
```

```
print("校验位: " + self.checkbit)
print("数据位: " + self.databit)
print("停止位: " + self.stopbit)
```

```
# 返回串口
```

```
def get_port(self):
```

```
return self.port_list
```

```
# 打开串口
```

```
def open_port(self,port):
    self.port = serial.Serial(port, self.bandRate,timeout = None)
```

```
def delete_port(self):
    if self.port != None:
```

self.port.close()

```
print("关闭串口完成")
```

```
else:
```

```
pass
```

```
def Read_data(self): # self.port.read(self.port.in_waiting) 表示全部接收串口中的数
    self.read_data = self.port.read(self.port.in_waiting) # 读取数据
    return self.read_data.decode("utf-8")
    def Write_data(self,data):
```

```
if self.port.isOpen() == False:
print("串口打开错误")
```

else:

据

self.port.write(data.encode("utf-8")) # 返回的是写入的字节数

```
class MainSerial:
   def __init__(self):
       # 定义串口变量
       self.port = None
       self.band = None
       self.check = None
       self.data = None
       self.stop = None
       self.myserial = None
       self.store = None
       # 初始化窗体
       self.mainwin = tkinter.Tk()
       self.mainwin.title("串口调试工具")
       self.mainwin.geometry("600x400")
       # 标签
       self.label1 = tkinter.Label(self.mainwin,text = "串口号:",font = ("宋体
",15),fg = 'red', bg = 'blue')
       self.label1.place(x = 5, y = 5)
       self.label2 = tkinter.Label(self.mainwin, text="波特率:", font=("宋体
", 15),fg = 'red', bg = 'blue')
       # self.label2.place(x=5, y=45)
       self.label3 = tkinter.Label(self.mainwin, text="校验位:", font=("宋体
", 15),fg = 'red', bg = 'blue')
       # self.label3.place(x=5, y=85)
       self.label4 = tkinter.Label(self.mainwin, text="数据位:", font=("宋体
", 15),fg = 'red', bg = 'blue')
       # self.label4.place(x=5, y=125)
       self.label5 = tkinter.Label(self.mainwin,text = "停止位:",font = ("宋体
",15),fg = 'red', bg = 'blue')
       # self.label5.place(x = 5, y = 165)
       # 文本显示,清除发送数据
       self.label6 = tkinter.Label(self.mainwin, text="发送数据:", font=("宋体
", 15),fg = 'blue')
       self.label6.place(x=230, y=5)
       self.label7 = tkinter.Label(self.mainwin, text="接收数据:", font=("宋体
", 15),fg = 'blue')
       self.label7.place(x=230, y=200)
```

```
# 串口号
       self.com1value = tkinter.StringVar() # 窗体中自带的文本, 创建一个值
       self.combobox_port = ttk.Combobox(self.mainwin, textvariable=self.com1value,
                                     width = 10, font = ("宋体", 13))
       # 输入选定内容
       self.combobox_port["value"] = ["COM1"] # 这里先选定
       self.combobox_port.place(x = 105,y = 5) # 显示
       # 波特率
       self.bandvalue = tkinter.StringVar() # 窗体中自带的文本, 创建一个值
       self.combobox band = ttk.Combobox(self.mainwin, textvariable=self.bandvalue, wi
dth=10, font=("宋体", 13))
      # 输入选定内容
       self.combobox_band["value"] = ["4800","9600","14400","19200","38400","57600","1
15200"] # 这里先选定
       self.combobox_band.current(1) # 默认选中第0个
       # self.combobox band.place(x=105, y=45) # 显示
       # 校验位
       self.checkvalue = tkinter.StringVar() # 窗体中自带的文本, 创建一个值
       self.combobox_check = ttk.Combobox(self.mainwin, textvariable=self.checkvalue,
width=10, font=("宋体", 13))
      # 输入选定内容
       self.combobox check["value"] = ["无校验位"] # 这里先选定
       self.combobox_check.current(0) # 默认选中第0 个
       # self.combobox_check.place(x=105, y=85) # 显示
       # 数据位
       self.datavalue = tkinter.StringVar() # 窗体中自带的文本, 创建一个值
       self.combobox_data = ttk.Combobox(self.mainwin, textvariable=self.datavalue, wi
dth=10, font=("宋体", 13) )
       # 输入选定内容
       self.combobox_data["value"] = ["8", "9", "0"] # 这里先选定
       self.combobox data.current(0) # 默认选中第0 个
       # self.combobox_data.place(x=105, y=125) # 显示
       # 停止位
       self.stopvalue = tkinter.StringVar() # 窗体中自带的文本, 创建一个值
       self.combobox_stop = ttk.Combobox(self.mainwin, textvariable=self.stopvalue, wi
dth=10, font=("宋体", 13))
       # 输入选定内容
       self.combobox_stop["value"] = ["1", "0"] # 这里先选定
       self.combobox stop.current(0) # 默认选中第0 个
```

```
# self.combobox_stop.place(x=105, y=165) # 显示
       # 按键显示, 打开串口
       self.button_OK = tkinter.Button(self.mainwin, text="打开串口",
                                     command=self.button_OK_click, font = ("宋体
",13),
                                     width = 10, height = 1)
       self.button_OK.place(x = 5,y = 210) # 显示控件
       # 关闭串口
       self.button_Cancel = tkinter.Button(self.mainwin, text="关闭串口", # 显示文本
                                        command=self.button Cancel click, font = ("
宋体",13),
                                        width=10, height=1)
       self.button Cancel.place(x = 120,y = 210) # 显示控件
       # 清除发送数据
       self.button_Cancel = tkinter.Button(self.mainwin, text="清除发送数据", # 显示文
本
                                        command=self.button_clcSend_click, font=("
宋体",13),
                                        width=13, height=1)
       self.button_Cancel.place(x=400, y=2) # 显示控件
       # 清除接收数据
       self.button Cancel = tkinter.Button(self.mainwin, text="清除接收数据", # 显示文
本
                                        command=self.button clcRece click, font=("
宋体", 13),
                                        width=13, height=1)
       self.button Cancel.place(x=400, y=197) # 显示控件
       # 发送按键
       self.button_Send = tkinter.Button(self.mainwin, text="发送", # 显示文本
                                       command=self.button Send click, font=("宋体
", 13),
                                      width=6, height=1)
       self.button_Send.place(x=5, y=255) # 显示控件
       # 接收按键
       self.button_Send = tkinter.Button(self.mainwin, text="接收", # 显示文本
                                       command=self.button_Rece_click, font=("宋体
", 13),
                                      width=6, height=1)
       self.button Send.place(x=5, y=310) # 显示控件
```

```
# 显示框
```

# 实现记事本的功能组件

明

```
self.SendDataView.place(x = 230,y = 35) # 显示
```

```
# 发送的内容
```

```
test_str = tkinter.StringVar(value="物联网工程")
```

```
self.entrySend = tkinter.Entry(self.mainwin, width=13,textvariable = test_str,f
ont = ("宋体",15))
```

self.entrySend.place(x = 80,y = 260) # 显示

# 获取文件路径

test\_str = tkinter.StringVar(value="物联网工程")

```
self.entrySend = tkinter.Entry(self.mainwin, width=13, textvariable=test_str, f
ont=("宋体", 15))
```

```
self.entrySend.place(x=80, y=260) # 显示
```

```
# 获取界面的参数
```

```
self.band = self.combobox_band.get()
self.check = self.combobox_check.get()
self.data = self.combobox_data.get()
self.stop = self.combobox_stop.get()
print("波特率: "+self.band)
```

self.myserial = SerialAchieve(int(self.band),self.check,self.data,self.stop)

```
# 处理串口值
self.port_list = self.myserial.get_port()
port_str_list = [] # 用来存储切割好的串口号
for i in range(len(self.port_list)):
    # 将串口号切割出来
    lines = str(self.port_list[i])
    str_list = lines.split(" ")
    port_str_list.append(str_list[0])
```

self.combobox\_port["value"] = port\_str\_list
self.combobox\_port.current(0) # 默认选中第0个

```
def show(self):
    self.mainwin.mainloop()
def button_OK_click(self):
    1.1.1
    @ 串口打开函数
    :return:
    . . .
    if self.port == None or self.port.isOpen() == False:
        self.myserial.open_port(self.combobox_port.get())
        print("打开串口成功")
    else:
        pass
def button_Cancel_click(self):
    self.myserial.delete port()
    print("关闭串口成功")
def button_clcSend_click(self):
    self.SendDataView.delete("1.0","end")
def button_clcRece_click(self):
    self.ReceDataView.delete("1.0", "end")
def button_Send_click(self):
    send_str1 = "hello"
    self.myserial.Write_data(send_str1)
    try:
        if self.myserial.port.isOpen() == True:
            print("开始发送数据")
            send_str1 = self.entrySend.get()
            self.myserial.Write_data(send_str1)
            self.SendDataView.insert(tkinter.INSERT, send_str1+" ")
            self.store = send_str1
            print("发送数据成功")
        else:
            print("串口没有打开")
    except:
        pass
def button_Rece_click(self):
    try:
        readstr = self.myserial.Read data()
        self.ReceDataView.insert(tkinter.INSERT, self.store+ ' ' + readstr + " ")
```

```
self.store = None
except:
    pass
if __name__ == '__main__':
    my_ser1 = MainSerial()
    my_ser1.show()
```

### 六、实验总结与感悟

这次实验如同一场激动人心的探索之旅,让我对 LoRa 通信和无线传感器网络 (WSN)的奥秘有了更深的理解,同时也让我体会到了理论知识在实际应用中的 无穷魅力。实验的过程既是对知识的检验,更是对自我能力的一次次挑战。

在实验中,我学会了如何在 Keil4 开发环境中编写代码,并通过 J-LINK 工具 将其下载到硬件设备中。看着代码在 STM32 芯片上运行,主从节点通过 LoRa 无 线通信实现数据的传输,我心中充满了成就感。尤其是当看到上位机发送的数据 成功通过 LoRa 链路回传至主机,整个过程如同魔法般令人惊叹。通过 Python 实 现的串口通信和 GUI 界面显示,更是让整个实验变得生动具体,仿佛将抽象的 理论世界具象化在眼前。

实验中遇到的问题仿佛一道道关卡,但每次攻克这些难关时的喜悦,更坚定了 我对物联网技术的热爱。数据乱码和通信故障曾让我一度困惑,但通过调整频率 和修改代码,这些问题最终迎刃而解。每一次的失败和成功都让我对 LoRa 通信 的实现原理有了更深刻的理解,增强了我的问题解决能力。

更为重要的是,这次实验让我深刻体会到了团队协作的力量。与组员们一起讨 论、解决问题的过程,是我最珍贵的收获之一。每一次的交流和合作,不仅让我 们更快地找到解决方案,也让我明白了团队合作的重要性和美妙之处。那种共同 攻克难关后的喜悦,远比单打独斗来的更加绚丽。

动手实践能力的提高是这次实验的另一大收获。通过亲自操作和调试,我对 LoRa 通信的每一个细节都了然于心。这不仅锻炼了我的实际操作能力,也让我 对物联网技术有了更直观的认识和体验。每一次成功的数据传输,每一个顺利运 行的程序,都像是在探索未知领域时发现的新大陆,令人心潮澎湃。

这次实验不仅巩固了我对课堂知识的掌握,还拓展了我的知识面。理论与实践 的完美结合,使我对物联网的未来充满了无限憧憬。每一个细节,每一个步骤, 都在我心中留下了深刻的印记,激发了我不断探索和学习的热情。

所以总的来说,这次实验是一次充满挑战和收获的旅程。它不仅让我在知识和 技能上得到了提升,更让我在心灵上感受到了探索和发现的快乐。我深知,这只 是物联网世界的一小步,但对于我个人成长而言,却是一次重要的飞跃。我期待 着在未来的学习和研究中,继续探索物联网技术的广阔天地,掌握更多的知识和 技能,为实现自己的梦想而不懈努力。